## 学院秘书代申报提交

1. 学院秘书进入导师系统。点击左上角导师资格审核。

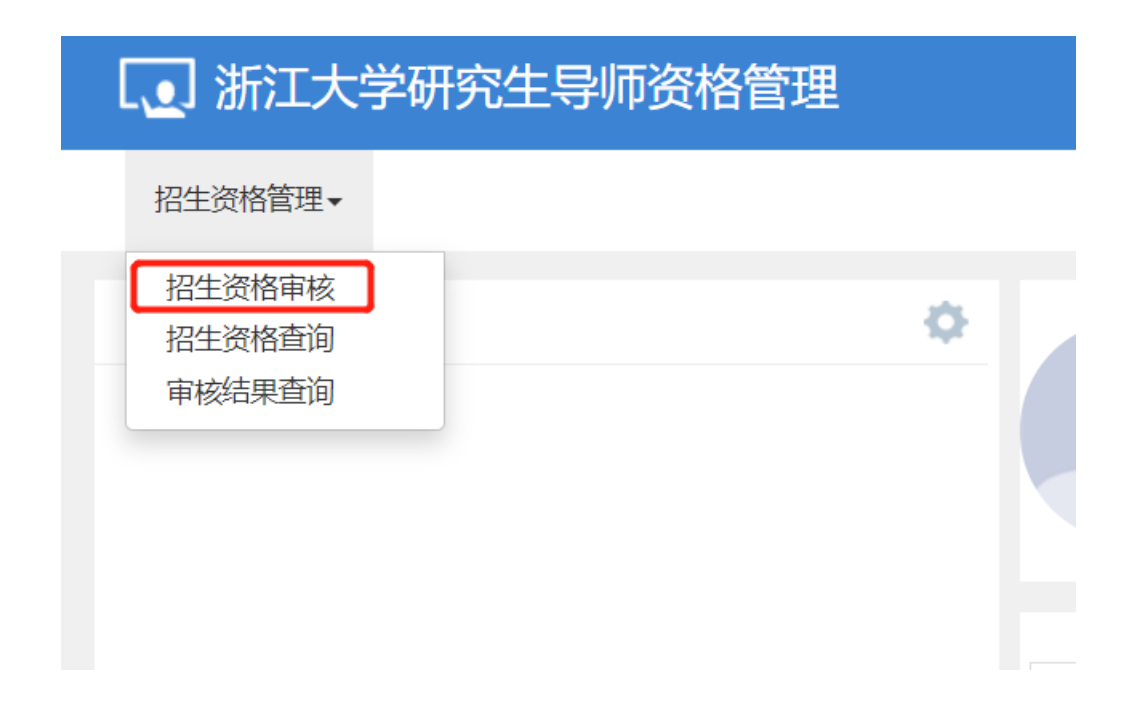

## 2. 点击右上角"申报录入"

| 当前角  | 色: 超级管理)         | 5                       |                 |          |     |      |        |      |         |            | + #\$      | 「読入」 ◆ 批量申録   図 修介 | ↓ ★ 删除 ◆ 初次用 | 振行室 Q. 査査 C 撤回 🤮 | - 导出 - 曲 学科讨论家 |
|------|------------------|-------------------------|-----------------|----------|-----|------|--------|------|---------|------------|------------|--------------------|--------------|------------------|----------------|
|      |                  | 年日                      | 2024            |          |     | ٣    |        |      | 学科 (領域) | 全部         |            | Ŧ                  | 导师类型         | 全部               | *              |
|      | 教师部门             |                         | 全部              | 全部 *     |     |      | 学科所属部门 |      |         | 全部 *       |            | *                  | 較师           | 按坡前姓名或工号模糊查询     |                |
|      |                  | 审核状态                    | 全部              |          |     | *    |        |      | 是否初次申请  | 全部         |            | v                  | 当前环节         | 按当前环节模糊查询        |                |
| 2024 | 4年度已批量申封<br>审核状态 | <b>般,申报记录数为</b><br>当前环节 | : 16467<br>流程跟踪 | 研究生院审核原因 | 百有  | 年度   | 教工号    | 較师姓名 | 导师类型    | 学科 (親感) 代码 | 学科 (領域) 名称 | 二级学科 (領域) 代码       | 二级学科(领域)名    | 称    教师部门        | ± №<br>学科所展5   |
|      | 待审核              | 学院审核                    | 流程跟踪            |          | 申报表 | 2024 |        | 100  | 硕导      |            | -          |                    |              |                  |                |
|      | 待审核              | 学院审核                    | 流程建筑            |          | 申报表 | 2024 |        | 100  | 硕导      |            |            | 1000               |              |                  | 6 - March 19   |
|      |                  |                         |                 |          |     |      |        |      |         |            |            |                    |              |                  |                |

3.输入本学院内导师工号或姓名进行查询,选择相应记录点 击确定。

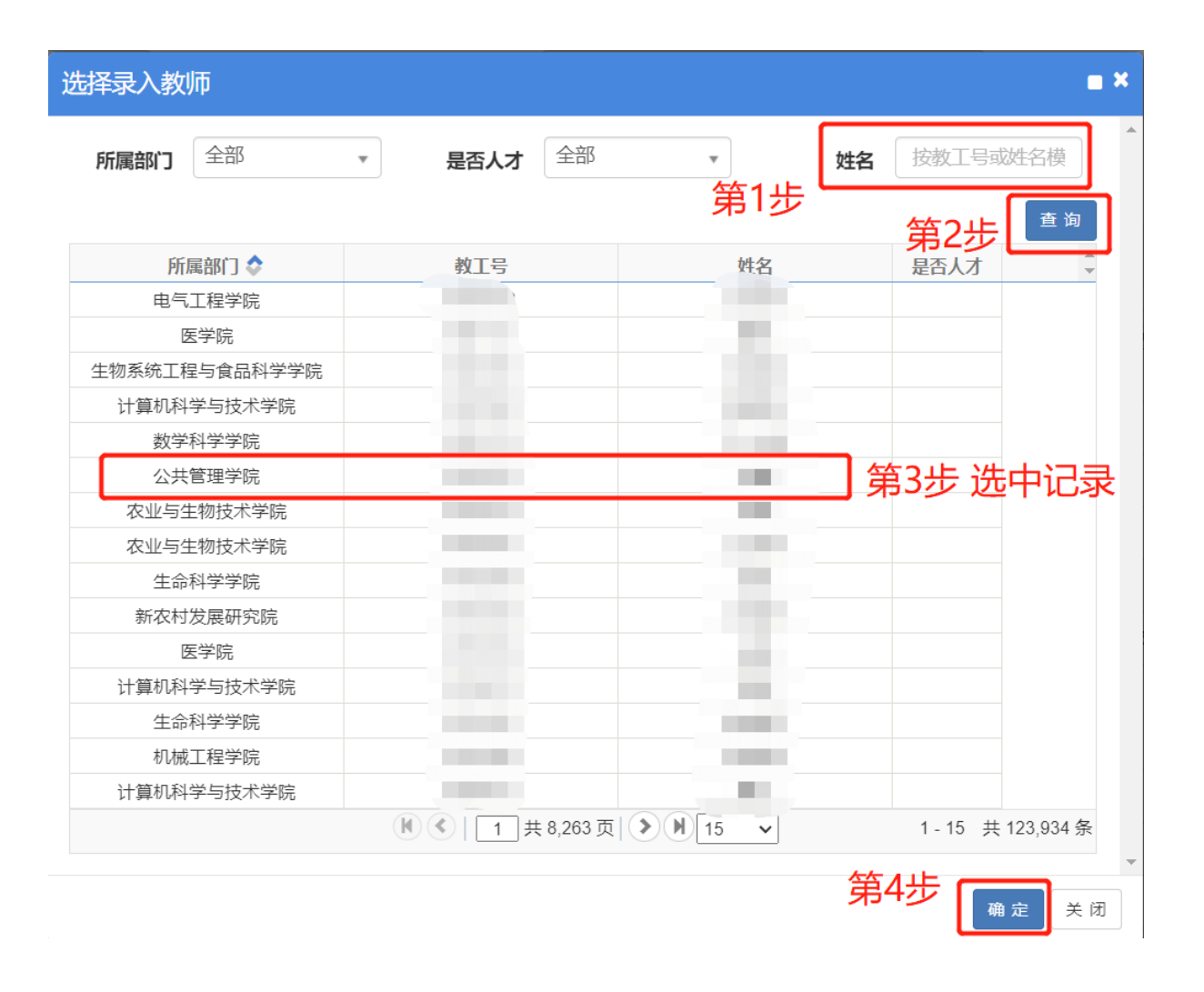

教师再次申请同一学科或专业学位类别的申报记录系统会自动提交。如需新增学科或专业学位,可在空白行选择新的记录后再提交。

| 申报                  |     |       |          |        |               | <b>=</b> × |
|---------------------|-----|-------|----------|--------|---------------|------------|
| 学术学                 | ≥位  |       | (勾选需要申报的 | 第2步 躍交 |               |            |
| (A) =               | 口博导 | 一级学科: |          | 二级学科:  |               | 清除         |
| 第一专业                | 口硕导 | 一级学科: |          | 二级学科:  |               | 清除         |
| an                  | 口博导 | 一级学科: |          | 二级学科:  | 第1步已有原申报记录或选择 | 译新的记录      |
| 弗二々业                |     | 一级学科: |          | 二级学科:  |               | 清除         |
| ₩ <sup>-</sup> ≠40, | 口博导 | 一级学科: |          | 二级学科:  |               | 清除         |